# Instalar e desinstalar o plug-in do Kaseya do Cisco FindIT

## Objetivo

O plug-in Kaseya do Cisco FindIT é um módulo que é instalado no Kaseya Virtual System Administrator (VSA). Ele integra totalmente o Cisco FindIT Network Manager com o Kaseya VSA, permitindo o gerenciamento centralizado da rede. O plug-in permite acesso aos recursos de gerenciamento avançados do FindIT, incluindo gerenciamento de ações, painéis, descoberta de dispositivos, topologia de rede, gerenciamento remoto de dispositivos, alertas acionáveis e histórico de eventos.

O plug-in Kaseya do Cisco FindIT está em conformidade com todos os requisitos de integração de terceiros para as versões 9.3 e 9.4 do Kaseya no local do VSA.

Este artigo tem como objetivo fornecer instruções sobre como instalar e desinstalar o plug-in do Kaseya FindIT da Cisco de e para o servidor Kaseya VSA.

### Dispositivos aplicáveis

- FindIT Network Manager
- Probe de rede FindIT

### Versão de software

• 1.1

### Instalar e desinstalar o plug-in do Kaseya do Cisco FindIT

#### Instale o plug- in do Kaseya do Cisco FindIT no servidor Kaseya VSA

Etapa 1. Faça o download do plug-in Kaseya do Cisco FindIT do <u>plug-in do Cisco FindIT para</u> <u>Kaseya</u> no site.

Etapa 2. Localize o instalador no servidor Kaseya VSA e clique duas vezes nele.

Note: Neste exemplo, o instalador está localizado na área de trabalho.

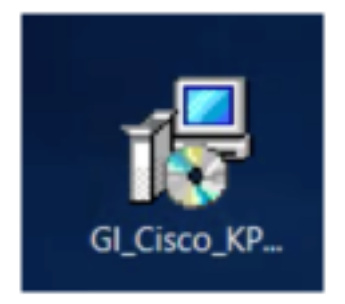

Etapa 3. Na tela Welcome (Bem-vindo) da janela Cisco VSA<sup>™</sup> Integration 1.0 Setup (Configuração do Cisco VSA<sup>™</sup> Integration 1.0), clique no botão **Install (Instalar)**.

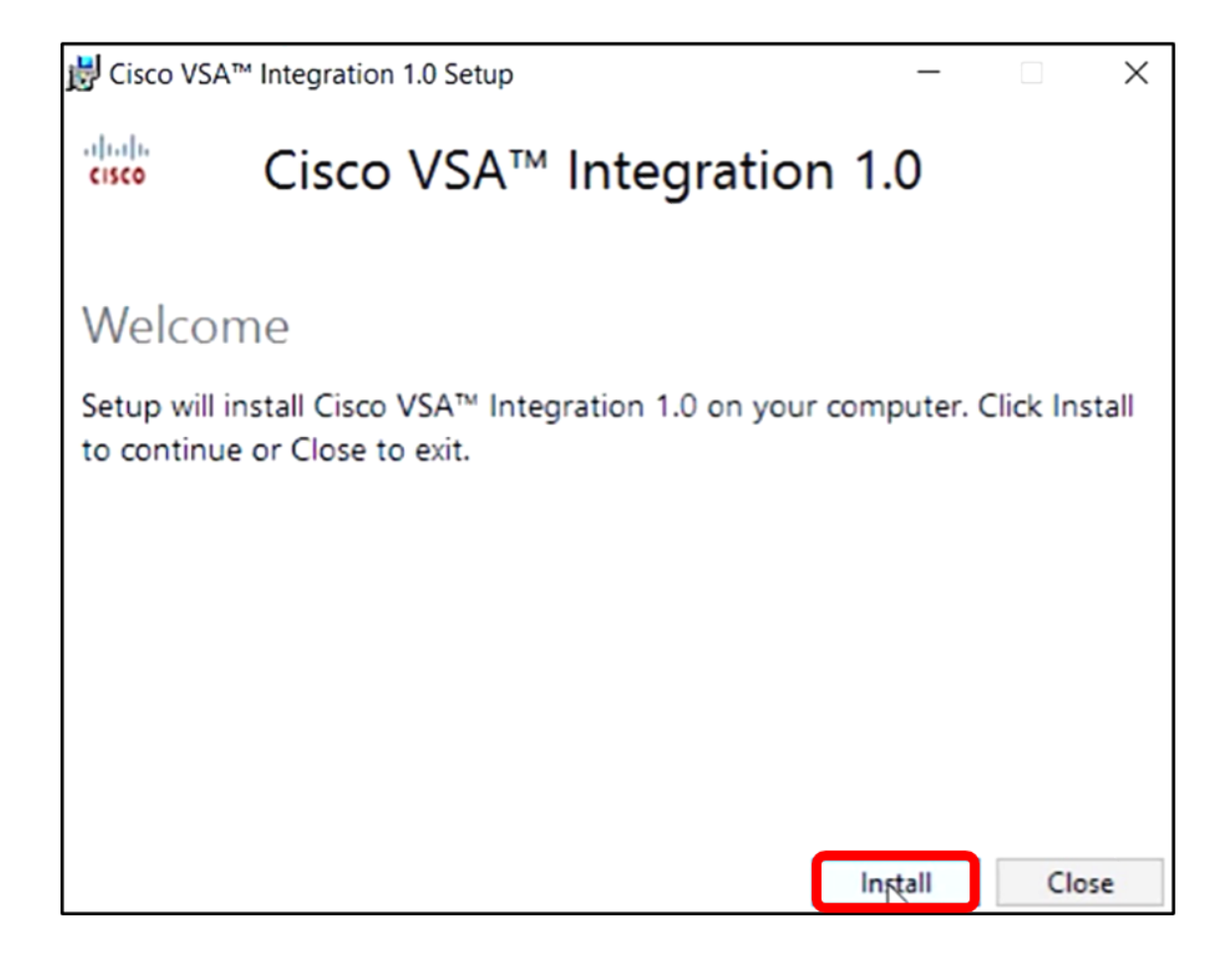

Etapa 4. Aguarde até que a configuração seja finalizada conforme indicado pela barra de progresso.

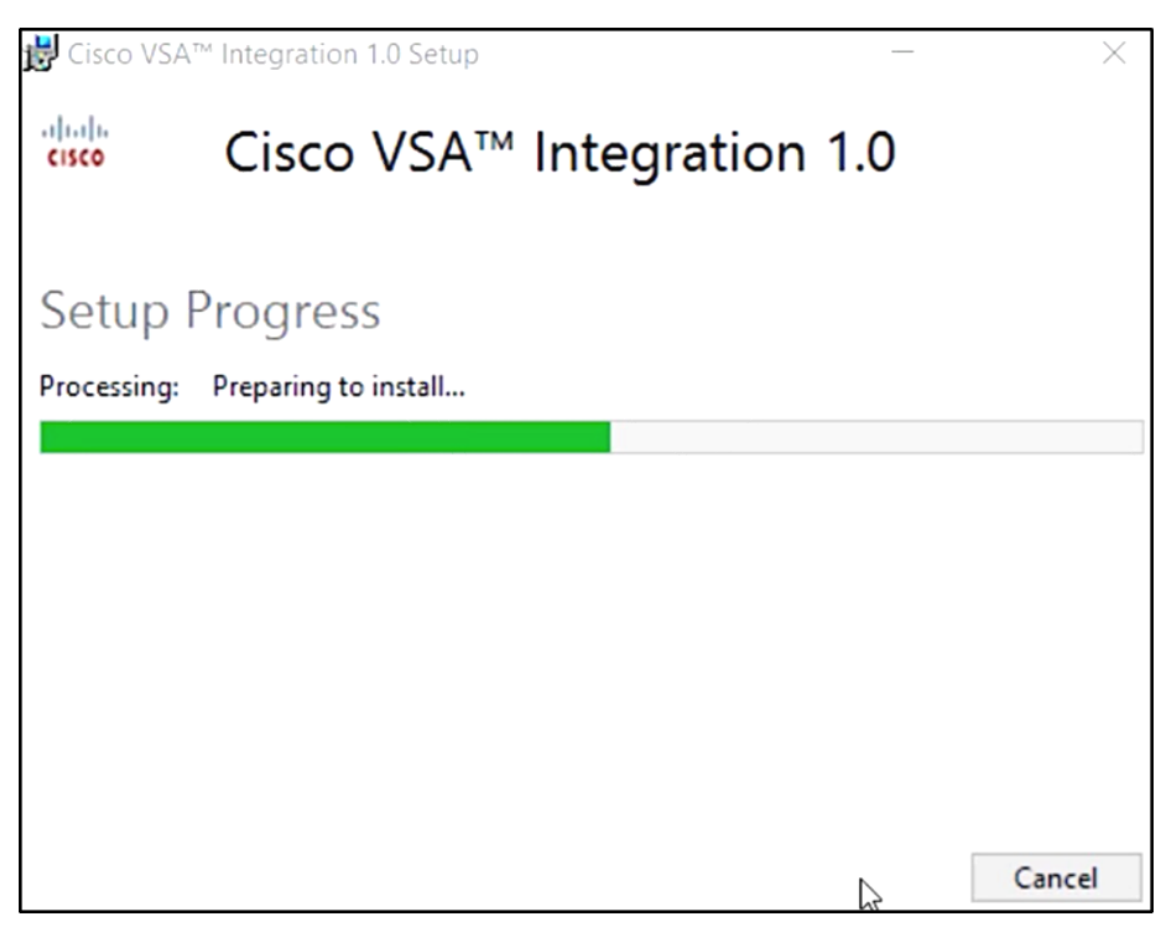

Reaplicar o Esquema do Banco de Dados

Etapa 5. Reaplique o esquema do banco de dados executando uma das seguintes opções:

- Clique no link na tela Setup Successful (Configuração bem-sucedida).
- Acesse a lista Programas em Kaseya no servidor Kaseya VSA.
- Faça login no utilitário baseado na Web do Kaseya inserindo suas credenciais de conta do Kaseya.

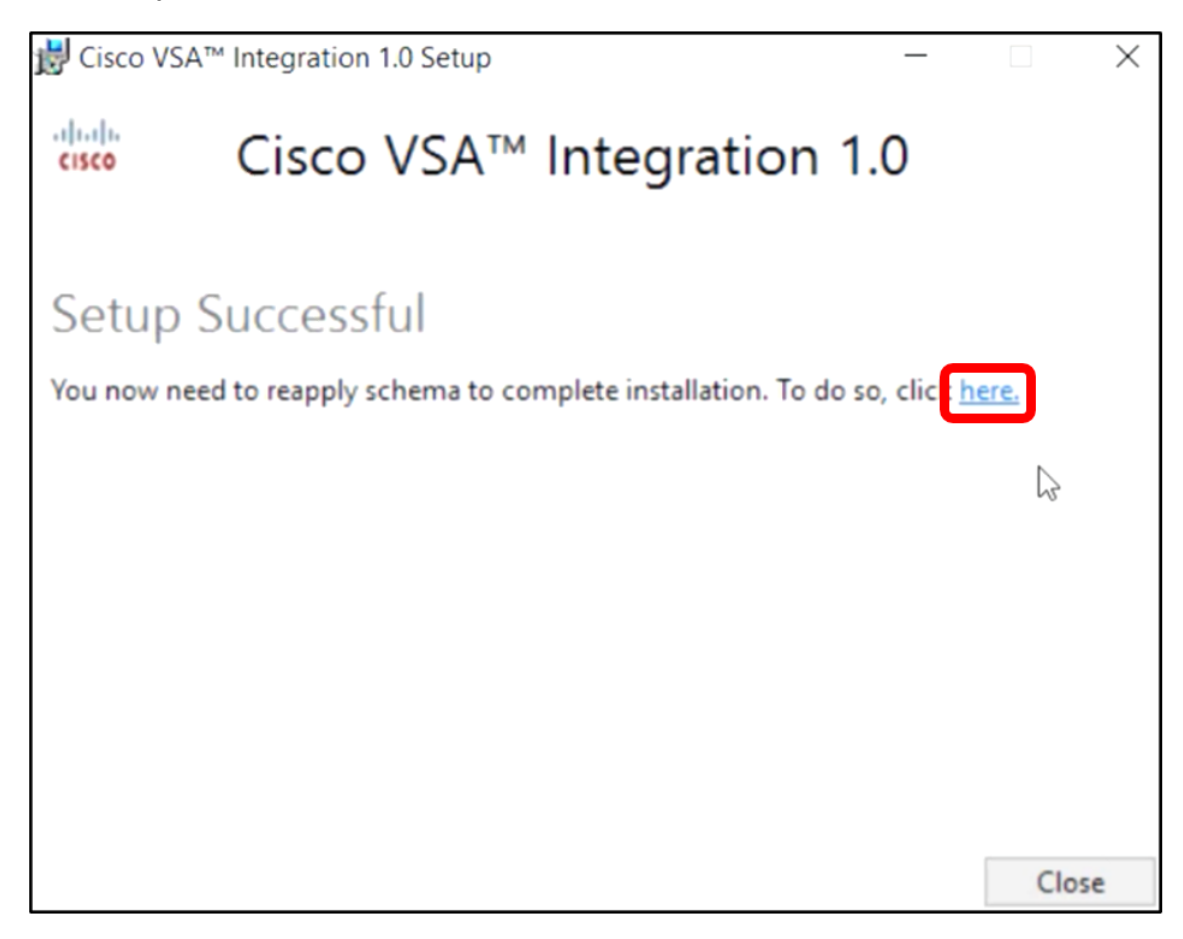

**Note:** Neste exemplo, o esquema do banco de dados será reaplicado clicando no link da tela Êxito na configuração. Uma guia do navegador será aberta automaticamente.

Etapa 6. Aguarde até que a configuração do banco de dados seja concluída conforme indicado pela barra de progresso.

| 15 | Please wait while the database configuration completes                     |     |
|----|----------------------------------------------------------------------------|-----|
|    |                                                                            | 35% |
|    | Pass 1 of 3 core<br>Processing file: core/Table/dbo.aspNetSessionState.sql | _   |

Passo 7. Depois de concluído, você será levado à página de login do Kaseya. Digite suas credenciais e clique em **ENTRAR**.

|          | Q       |                  |
|----------|---------|------------------|
| Username |         |                  |
| kaseya   | I       |                  |
| Password |         |                  |
|          | SIGN IN |                  |
| Remembe  | er Me   | Forgot Password? |

**Note:** O mosaico da Cisco será adicionado ao Painel de navegação no utilitário baseado na Web do Kaseya.

|                | Agent Procedures   |
|----------------|--------------------|
|                | Audit              |
| ۲              | AuthAnvil          |
| 4)44)5<br>0300 | Cisco              |
|                | Desktop Management |
| Q              | Discovery          |

#### Estabeleça uma conexão entre o plug-in e o FindIT Manager

Etapa 8. Escolha Cisco > Main > Plugin Settings no Painel de navegação.

| ۲             | AuthAnvil            |        |
|---------------|----------------------|--------|
| ajuju<br>Cote | Cisco                |        |
| N             | lain                 | $\sim$ |
|               | Process Flow         |        |
|               | Control / Dashboard  |        |
|               | Organization Mapping |        |
|               | Executive Reports    |        |
| _             | Alerts               |        |
|               | Plugin Settings      |        |
|               |                      |        |

Etapa 9. Na janela Configurações do plug-in, insira o nome de usuário e a senha em seus respectivos campos.

| Plugin Settings |       |  |  |
|-----------------|-------|--|--|
| Username 🚱      | cisco |  |  |
| Password 😧      | ••••• |  |  |

Etapa 10. Insira o endereço IP do FindIT Network Manager no campo fornecido.

| Plugin Setting              | gs                  |
|-----------------------------|---------------------|
| Username 🕢                  | cisco               |
| Password 🚱                  | •••••               |
| FindIT Network<br>Manager 😧 | https:// 10.0.0.122 |
|                             | Test                |

Note: Neste exemplo, 10.0.0.122 é usado.

Etapa 11. Clique no botão **Test** para testar as credenciais de login inseridas e sua conexão com o FindIT Network Manager.

| Plugin Setting              | js                  |
|-----------------------------|---------------------|
| Username 🕢                  | cisco               |
| Password 😧                  | •••••               |
| FindIT Network<br>Manager 😧 | https:// 10.0.0.122 |
|                             | Test                |

Etapa 12. Clique no botão **Salvar** assim que as credenciais estiverem corretas! aparece.

| Save Settings              |        | ×    |
|----------------------------|--------|------|
| ✓ Credentials are correct! |        |      |
|                            | Cancel | Save |

Etapa 13. Clique em Concluído quando as Credenciais forem atualizadas! aparece.

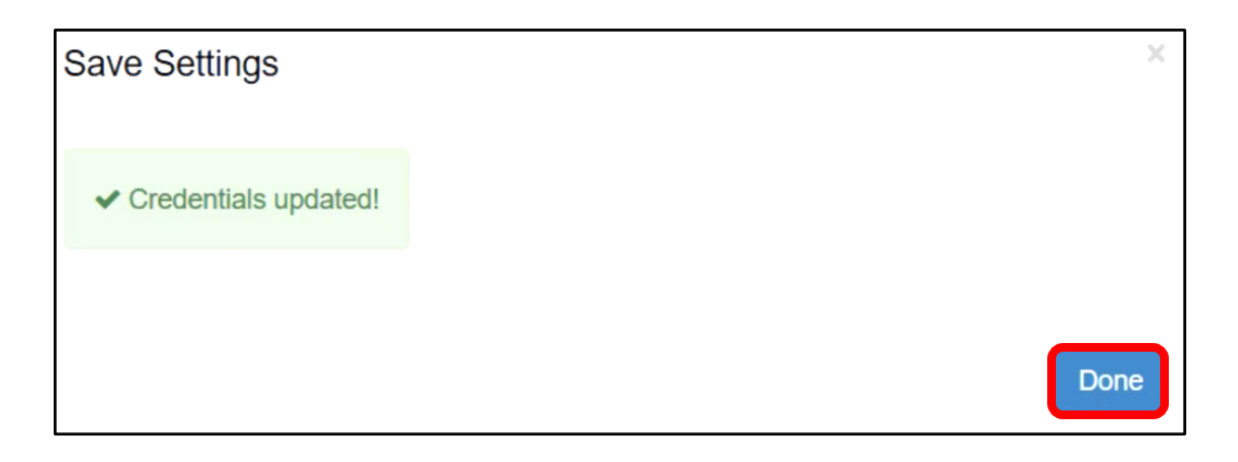

Agora você instalou com êxito o plug-in do Kaseya do Cisco FindIT.

# Desinstale o plug-in do Kaseya do Cisco FindIT do servidor Kaseya VSA

Etapa 1. Execute o instalador no servidor Kaseya VSA.

**Note:** O instalador detectará que o plug-in Cisco está instalado no servidor e exibirá a tela Assistente de desinstalação do plug-in Cisco.

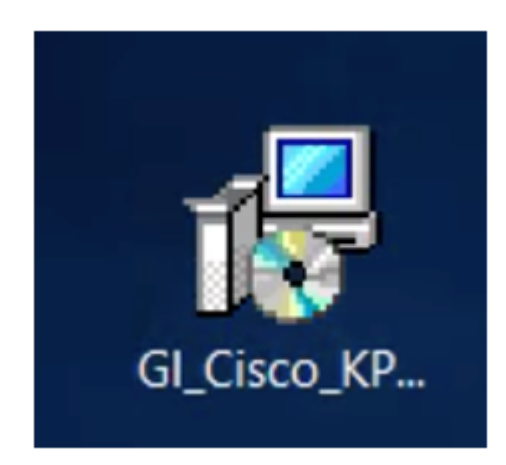

Etapa 2. Clique em **Desinstalar**.

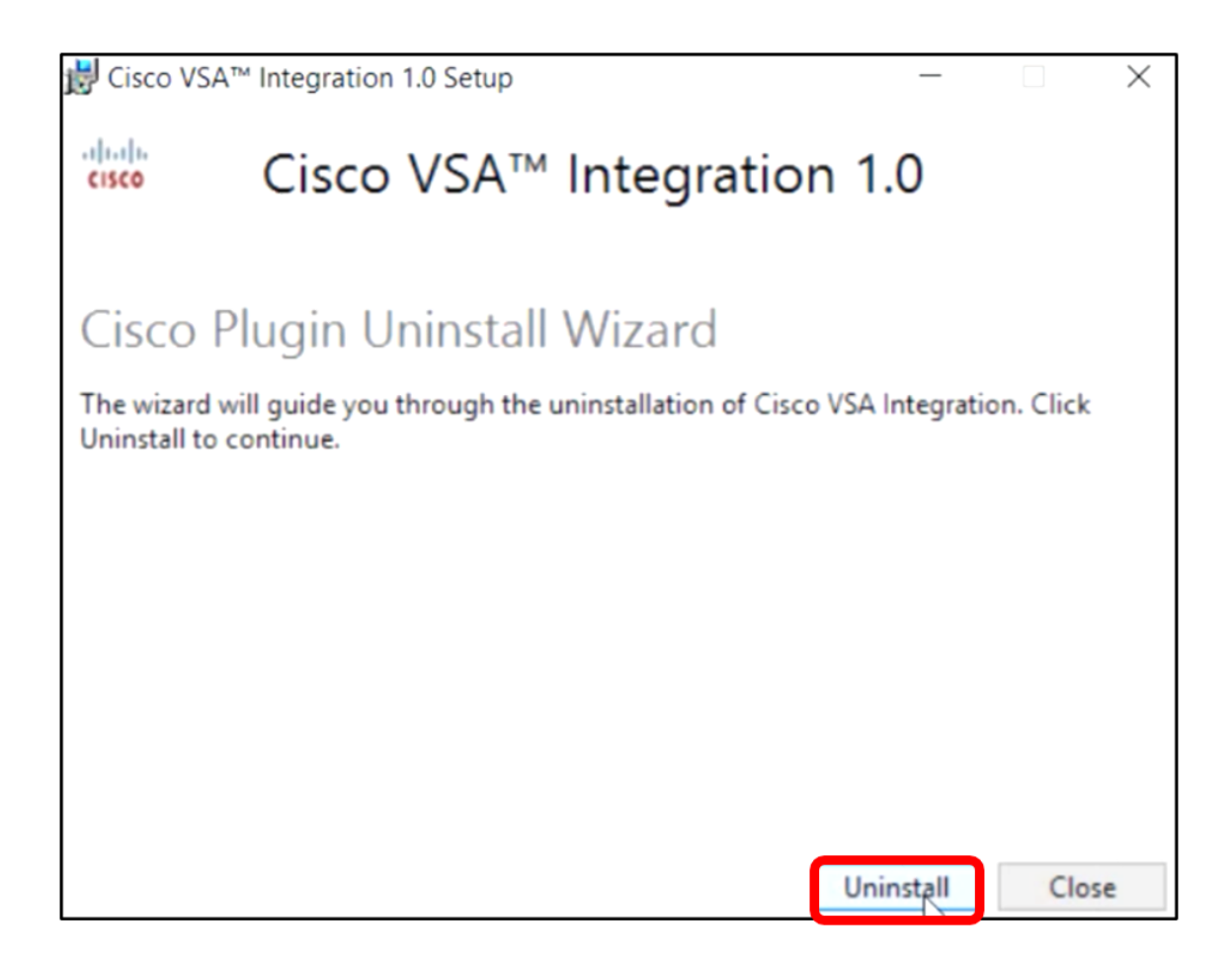

Etapa 3. Aguarde até que o processo de desinstalação seja concluído conforme indicado pela barra de progresso.

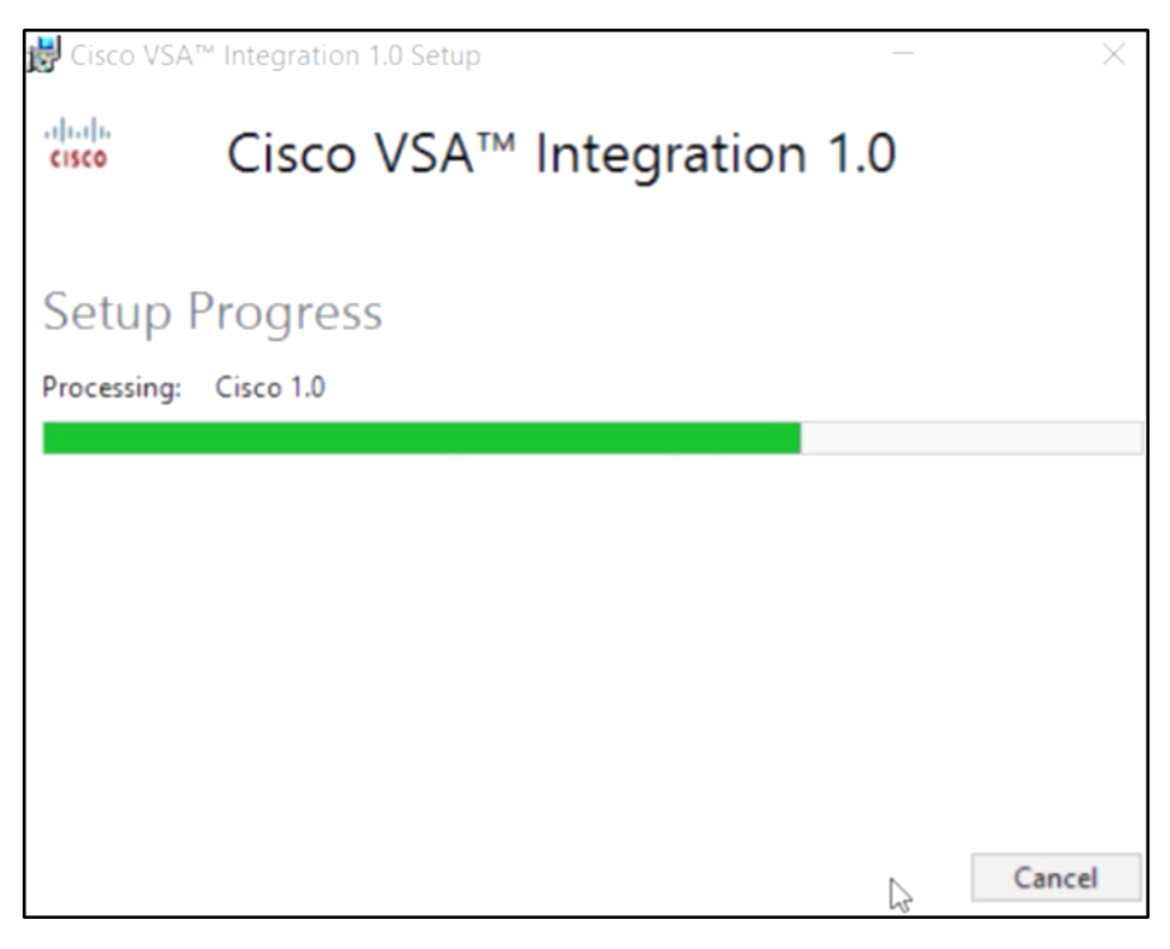

Reaplicar o Esquema do Banco de Dados

Etapa 4. Clique no link na tela Setup Successful (Configuração bem-sucedida).

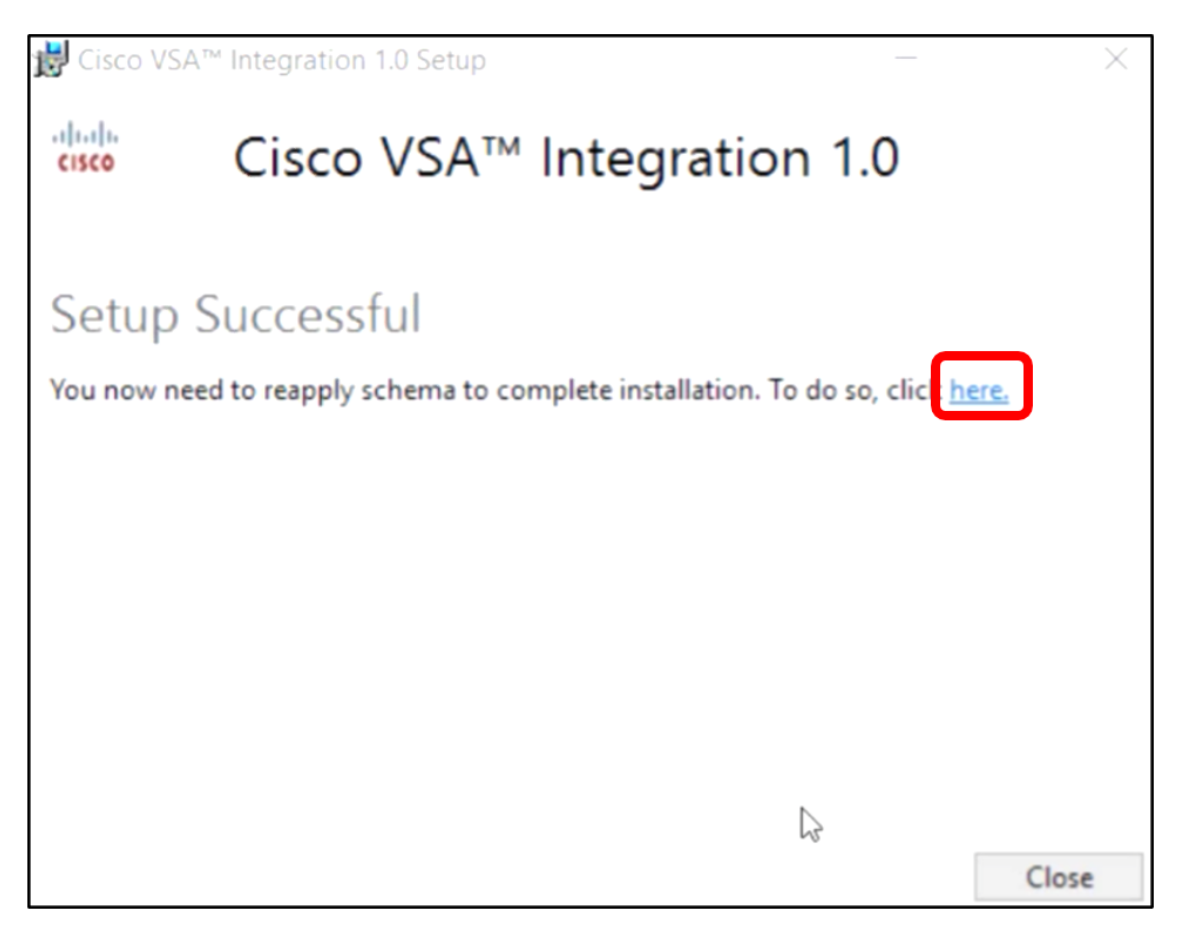

Etapa 5. Aguarde até que a configuração do banco de dados seja concluída conforme indicado pela barra de progresso.

| Please wait while the database configuration completes |  |  |
|--------------------------------------------------------|--|--|
| Cycled Kaseya Mobile Gateway                           |  |  |

Etapa 6. Depois de concluído, você será levado à página de login do Kaseya. Digite suas credenciais e clique em **ENTRAR**.

| Username |       |       |                  |
|----------|-------|-------|------------------|
| kaseya   | Ι     |       |                  |
| Password |       |       |                  |
|          |       |       |                  |
|          | SI    | GN IN |                  |
| Remembe  | er Me |       | Forgot Password? |

Passo 7. (Opcional) Para verificar se o plug-in Cisco foi desinstalado com êxito, verifique se a Cisco não é mais exibida no Painel de navegação.

| E         |                    | $\equiv$ |
|-----------|--------------------|----------|
| Search Na | avigation          | P        |
|           | Agent              | ^        |
|           | Agent Procedures   |          |
|           | Audit              |          |
| ۲         | AuthAnvil          |          |
| 0         | Desktop Management |          |
| Q         | Discovery          |          |

Agora você desinstalou com êxito o plug-in do Kaseya do Cisco FindIT do servidor VSA.